## How to use the Patient Portal

The Children's Mercy Employee Wellness Center Patient Portal is a convenient tool to schedule appointments, send messages to your provider, and view your health records – including your lab results.

## Register to get started

1. When you receive your email invitation, click the blue "I manage [your name's] health" button, as shown here:

| Accept an invitation for Jessica        |                                                                 |
|-----------------------------------------|-----------------------------------------------------------------|
| This invitation is for Jessica. Continu | e to create their account and connect it with Base West Health. |
| I manage Jessica's health               |                                                                 |

- 2. Follow the on-screen instructions to verify your identity and create your Cerner Health Account.
- 3. Click the Create Account button to finish.

## Using the portal

The home page links you to tools within the portal.

- At the top of the page, click to access these tools, as shown below:
  - Health record

- Messaging
- Appointments
- Recent lab results display on the home page, if applicable.
- Be sure to click Sign Out in the upper right-hand corner when you're done.

|                               | Health Record Messaging Appointment                                                                                                    |
|-------------------------------|----------------------------------------------------------------------------------------------------|
| Allergies: No known allergies | Employee<br>WELLINESS CENTER                                                                                                    |
|                               | The Employee Wellness Center is open to all employees,<br>spouses/domestic partners and adult children (ages 18-25), providing<br>primary, preventive and urgent care, including pharmacy and lab<br>services. Make the center your medical home, and get help managing<br>chronic health conditions like diabetes, high blood pressure or low back<br>pain and more. We look forward to providing you with quality,<br>convenient health care. |
|                               | 🕗 Virtual Tour Video 🛛 📢 Podcast                                                                                                    |

## Returning to the portal

- To access the portal anytime, browse to: https://childrensmercy.iqhealth.com
- Enter your email address and the password you created when you set up your account.
- Click the green Sign In button.

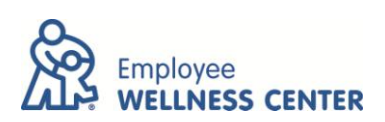